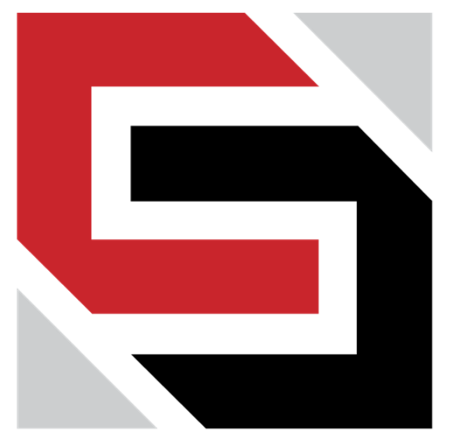

#### SECURITY BRANDS

# ASCENT

Cellular Access Control Systems Powered by Summit Control

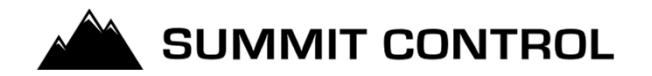

Summit Control securely handles all communication and gives you a full suite of features

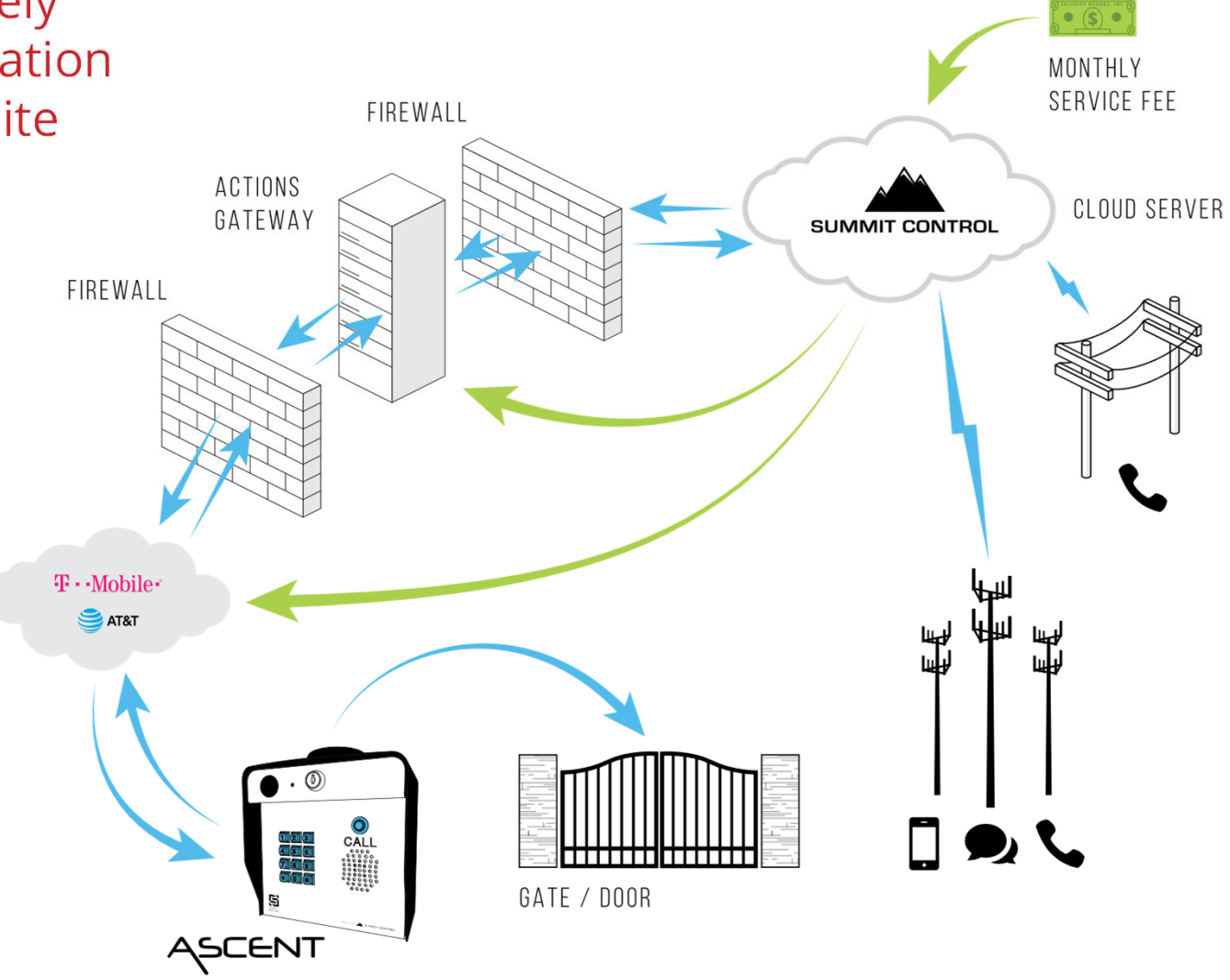

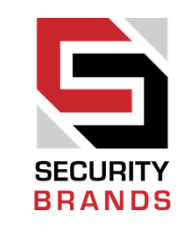

SECURITY BRANDS

We make it easy on you

Security Brands, through our Summit Control software platform, makes your life easy by bringing everything together so you're only dealing with **one** company.

You have **one** bill that covers everything.

We include a SIM card with all our Ascent systems.

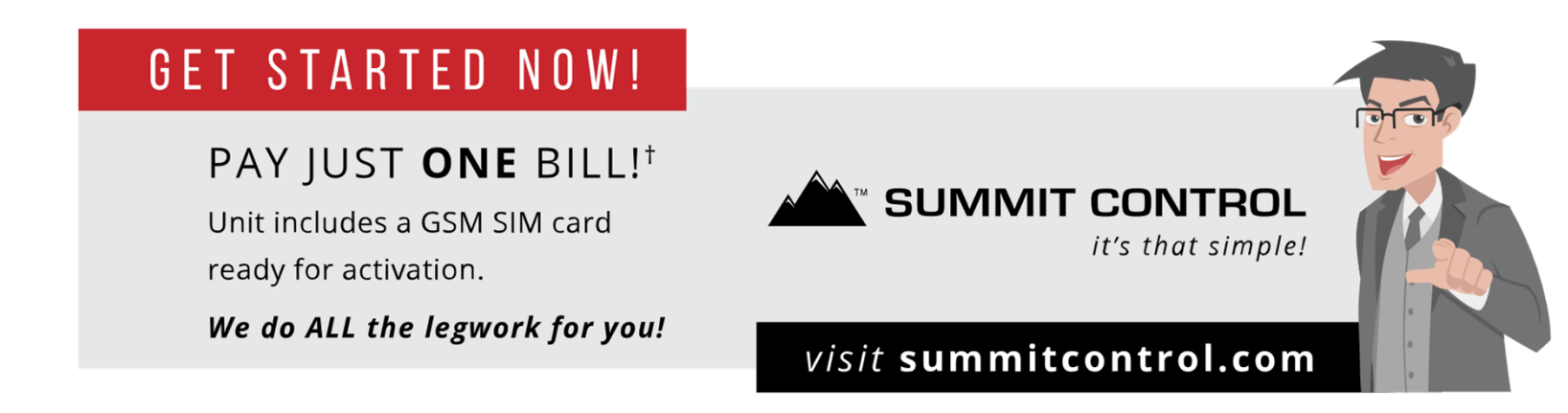

#### **Control Your World**

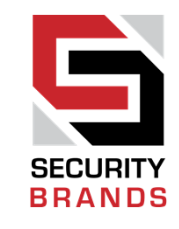

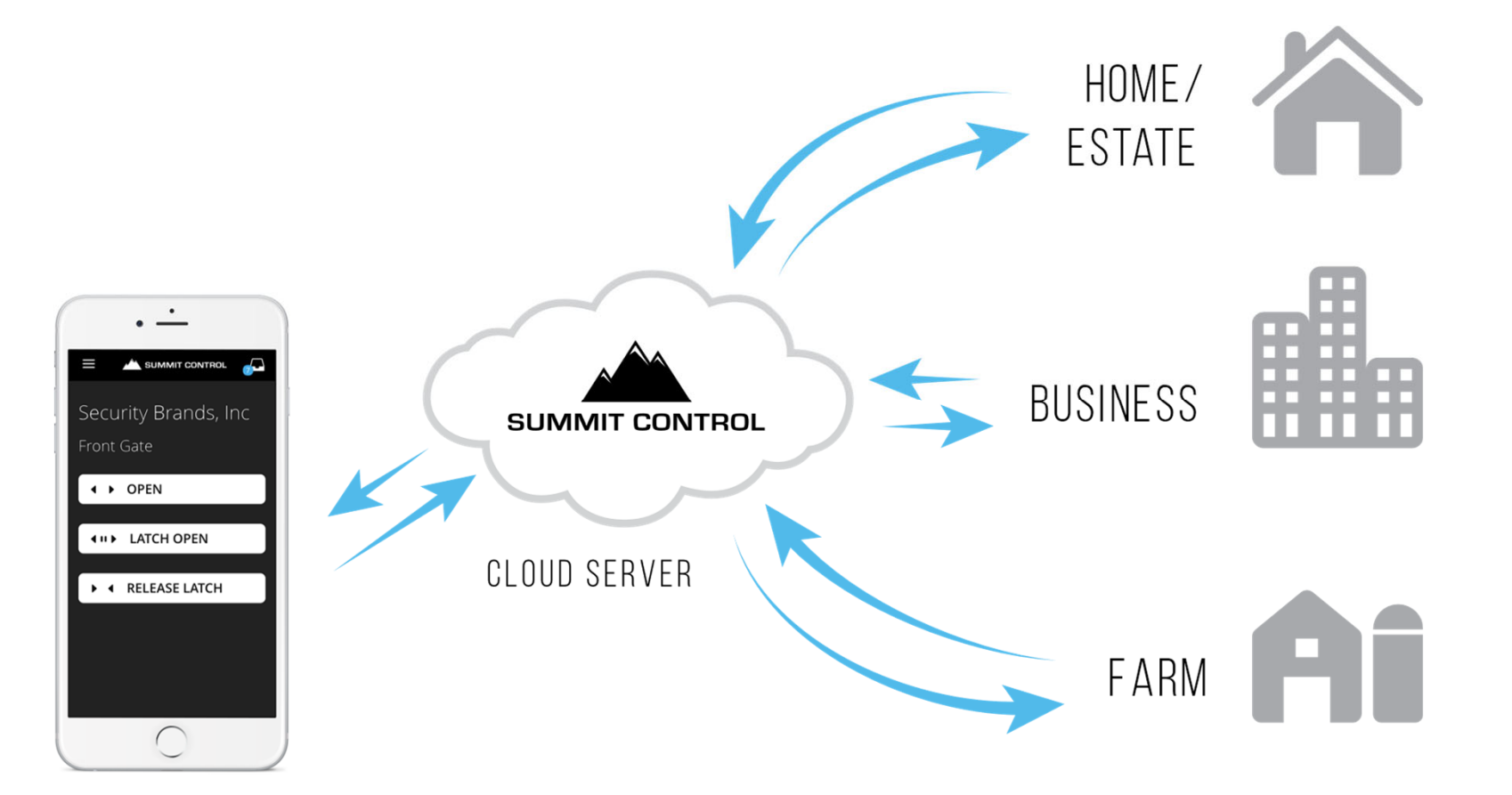

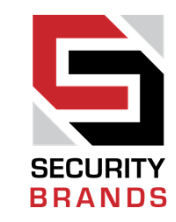

#### Summit Control Smartphone App

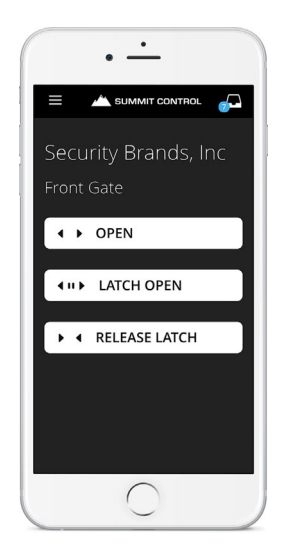

Go to the app store for your device and search for **"Summit Control"** to download on your tablet or phone.

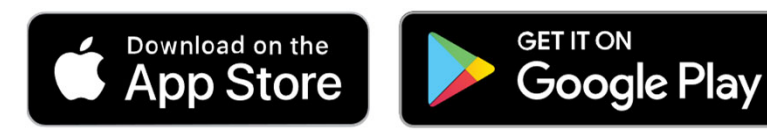

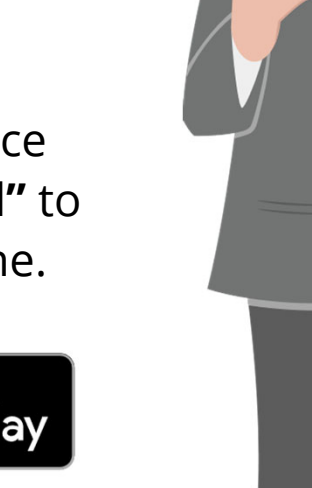

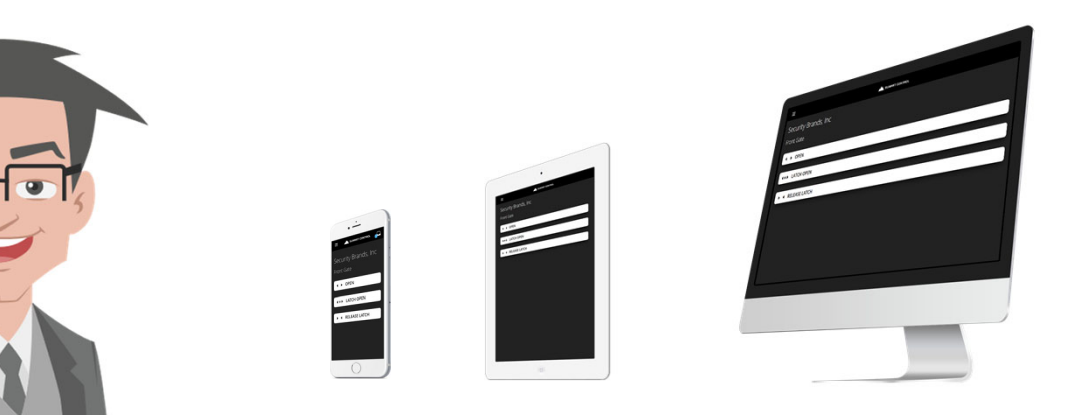

Users can download the app to as many different devices as they choose.

The total number of users on a unit is dependent on the Summit Control plan.

### WHAT CAN I DO WITH IT?

# BRANDS

#### **Control Methods**

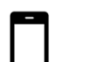

#### APP

Turn your phone into a remote! It's free to download and easy to use.

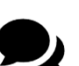

#### TEXT

Text a command and the unit promptly responds.

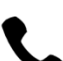

#### VOICE

Make a guick call and follow the automated prompts. So simple!

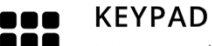

Manage thousands of codes remotely and efficiently with ease.

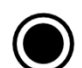

ĀĀĀ

#### CALL BUTTON

It's essentially an intercom that can call the phone numbers you choose.

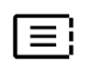

#### DIRECTORY CALL

Dial directly or choose a resident to call from a list. Multi tenant at its best.

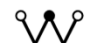

#### WIEGAND DEVICES

Connect keypads and card readers to your main unit for added functionality.

#### **Smart Features**

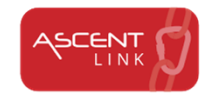

Integrate and perform access control tasks on the smart devices you already have.

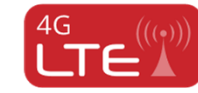

Our newest Ascent units utilize the speed and reliability of the 4G LTE network.

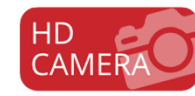

Automatic and on-demand photos bring added safety and convenience when someone arrives. (Selected models only)

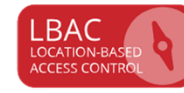

Ensure those with access to your property are within a set range before opening your gate/door.

# ASCENT X1

#### **Product Overview**

#### FEATURES

- 4G LTE cellular
- High-definition Ascent Camera for still photos
- Photo push notifications
- 2 Wiegand inputs
- Ascent Link integration
- Control up to 2 gates/doors
- Cloud-based access control management
- Up to 10,000 app, text, and voice users
- Up to 1,000 keypad codes
- Rollover calling—up to 3 phone numbers
- Broadcast calling—up to 10 phone numbers
- Location-Based Access Control (LBAC)
- Push and/or email event and status notifications

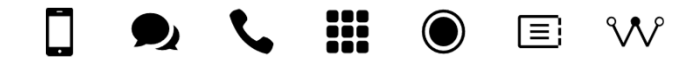

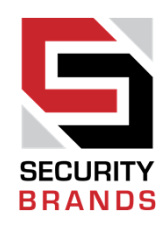

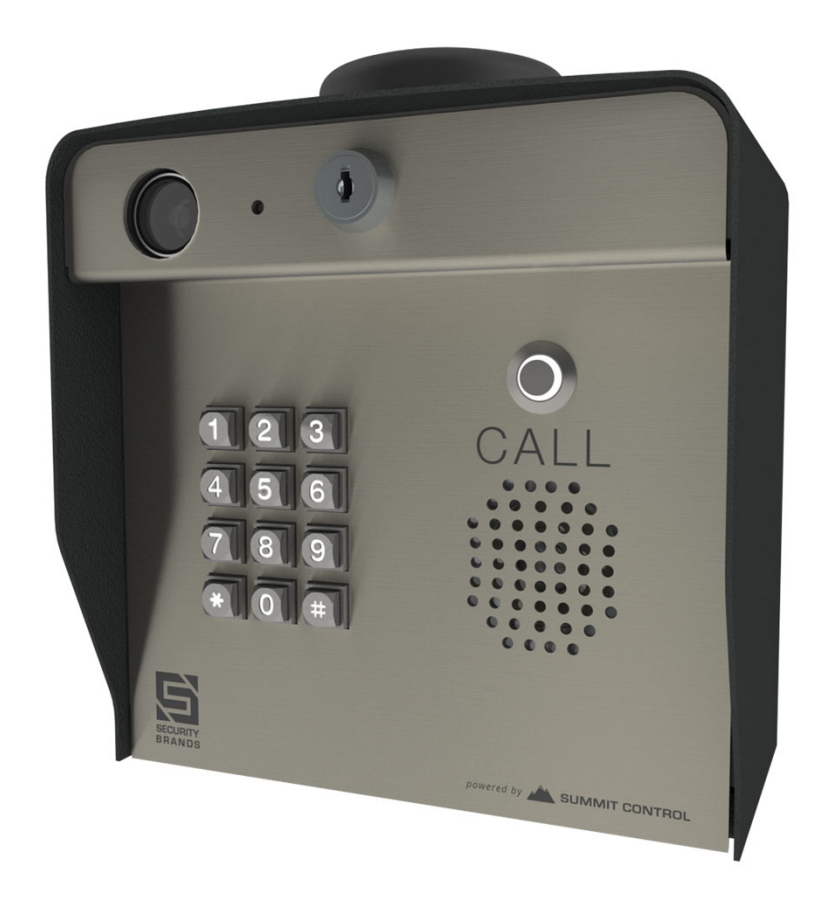

#### powered by SUMMIT CONTROL

# ASCENT M2

#### **Product Overview**

#### FEATURES

- 7-inch backlit high-contrast color LCD screen
- 4G LTE cellular
- High-definition Ascent Camera for still photos
- Photo push notifications
- 2 Wiegand inputs
- Ascent Link integration
- Control up to 2 gates/doors
- Cloud-based access control management
- Up to 10,000 app, text, and voice users
- Configurable keypad code length (4 to 6 digits)
- Rollover calling—up to 3 phone numbers
- Location-Based Access Control (LBAC)
- Push and/or email event and status notifications

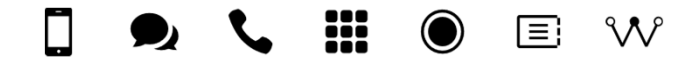

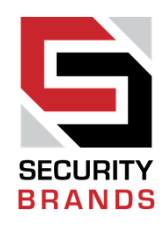

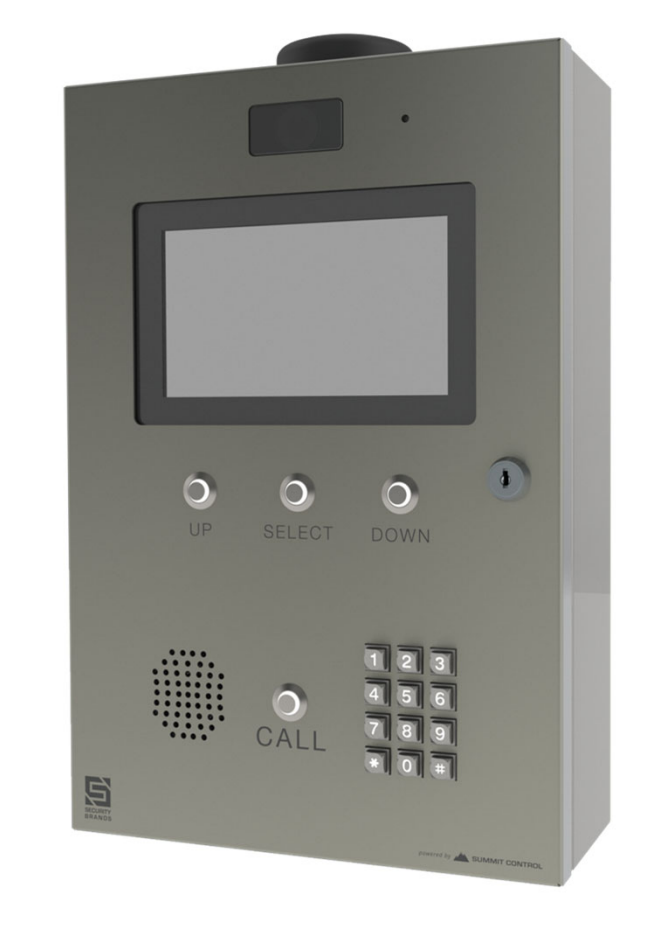

#### powered by SUMMIT CONTROL

### **ASCENT CAMERA**

#### Available on Selected Models

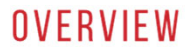

Now you can see who is at your gate or door with high-definition still photos. Whether taken automatically or when you require it, Ascent Camera offers a new level of safety and convenience.

#### PHOTO CAPTURE

Ascent Camera can be configured to take a photo or series of photos whenever: the call button is pressed, the keypad is used, the gate status input is triggered, an on-demand photo request is made, and more. You determine what works for you.

#### PHOTO SIZE

You decide how big your photos need to be based on your own preference and bandwidth constraints. We offer three image sizes to suit your needs: small, medium, and large (HD).

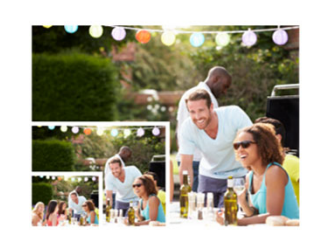

#### PHOTO MANAGEMENT

Easily view all your captured photos through Summit Control. From there you will find all your photos sorted by date and time. Furthermore, you can capture additional photos on demand.

#### PHOTO PUSH NOTIFICATION

Know exactly who is at your gate or door before you grant access! Ascent Camera can send a photo push notification to up to 5 smartphones (dependent on plan) anytime the call button is pressed. Enjoy the luxury and convenience of getting a visual ID of the guest at your gate or door.

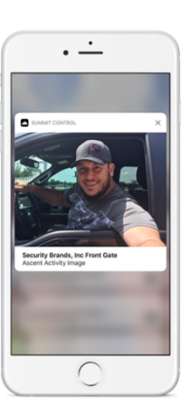

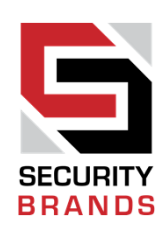

### **INSTALLING ASCENT**

#### As simple as **4 wires** for most installations

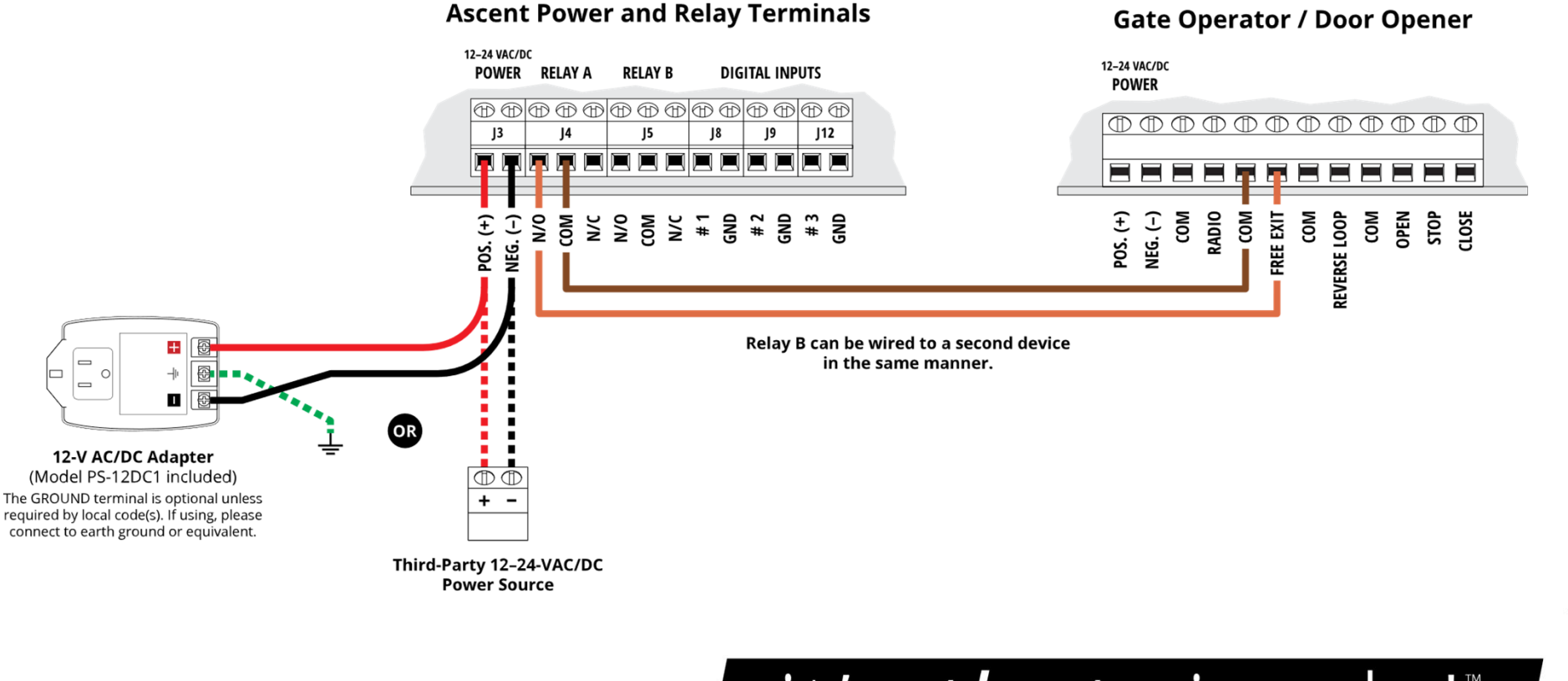

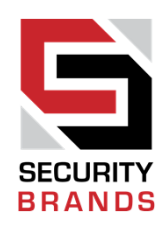

# TECHNICAL SUPPORT AND ASSISTANCE

We're here to make sure all your installs are a success

If you need help, start with the **Resources** page at **summitcontrol.com/resources/** 

All installation and support material can be found there.

If you need further assistance...

Call (800) 541-5677

Or email support@summitcontrol.com

Summit Control is available Mon-Fri / 8am-5pm Central

# it's *that* simple!<sup>™</sup>

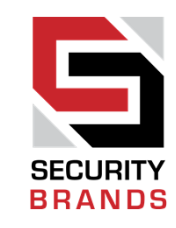

### FIRST THINGS FIRST

#### Go to **summitcontrol.com**

# Go to the **Summit Control** website.

This is a great place to find lots of useful info about our Ascent family of cellular access control products.

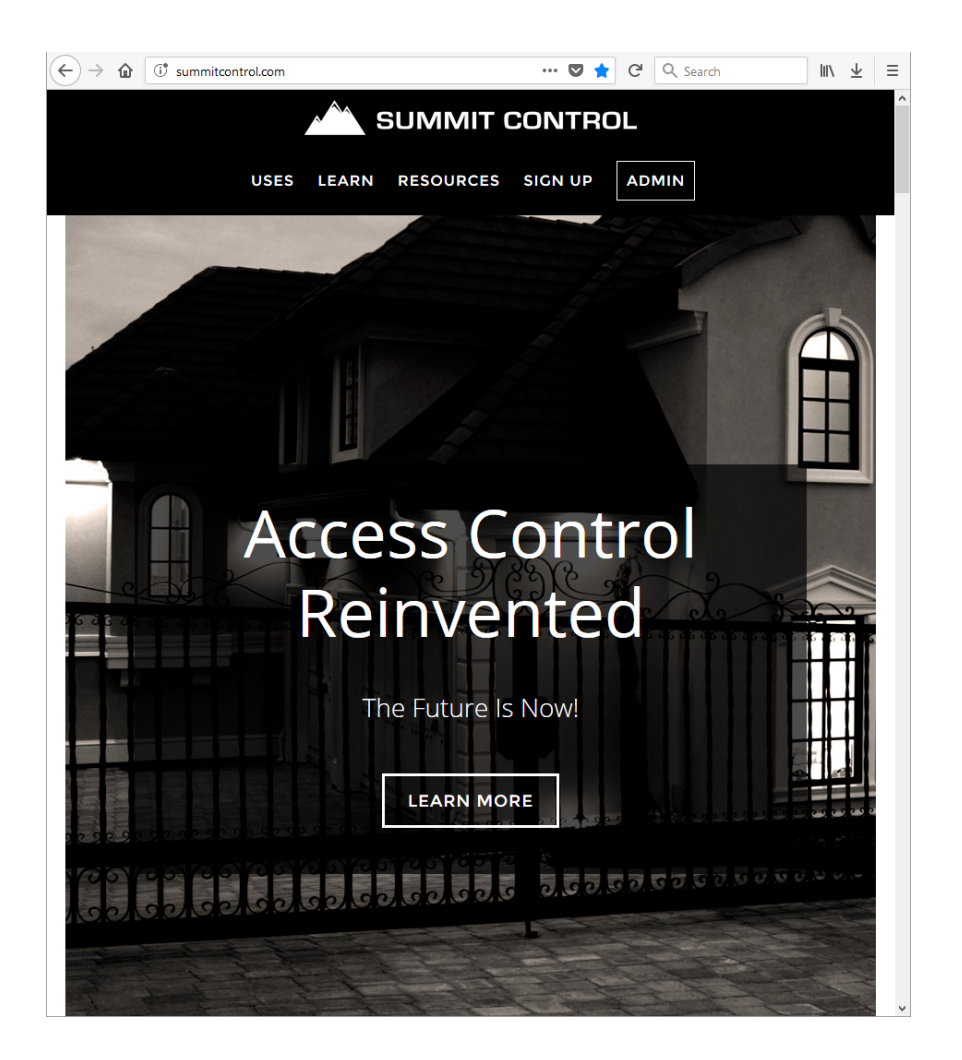

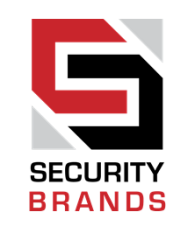

# HOW DO I CONTROL MY GATE/DOOR?

Go to **summitcontrol.com/uses/** 

Go to the **Uses** page.

Show your customers the variety of ways they can control their gate or door.

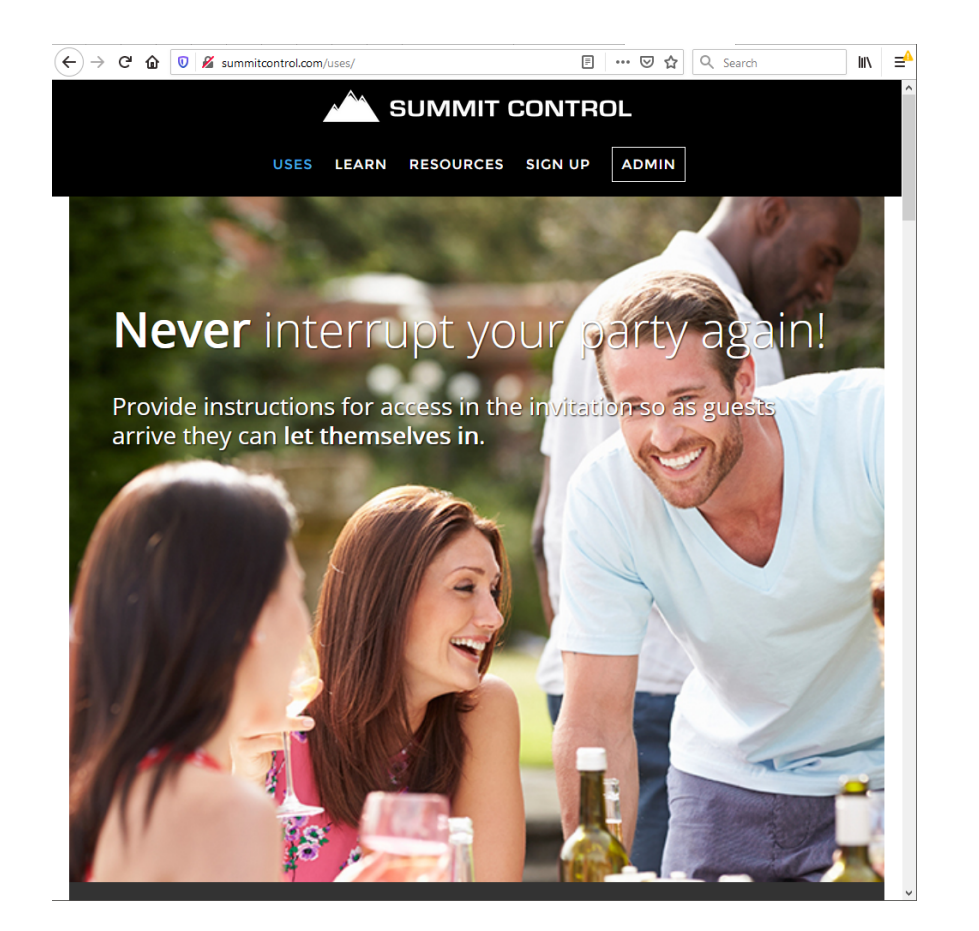

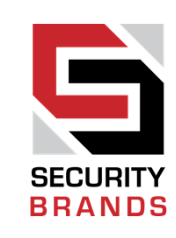

# GOT QUESTIONS? GET ANSWERS!

Go to **summitcontrol.com/learn/** 

Go to the **Learn** page. We offer these resources:

- Frequently Asked Questions
- How-to Videos
- Product Demo

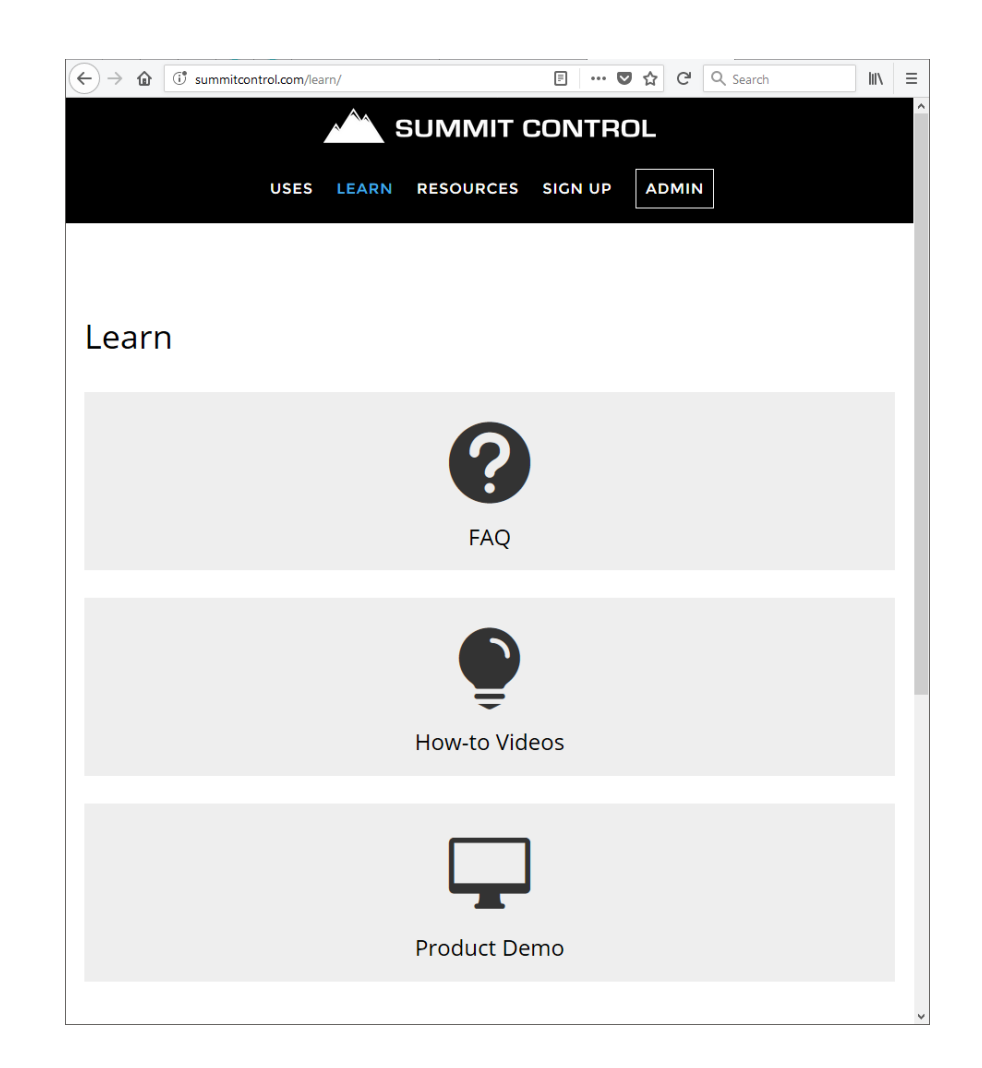

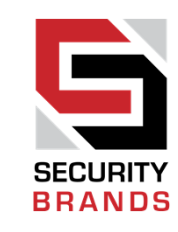

# TAKE CONTROL OF A LIVE DEMO UNIT

Go to **summitcontrol.com/demo/** 

#### Go to the **Demo** page.

Control a live Ascent X1 demo unit and watch a live feed of the Ascent in action.

Take a photo in real time.

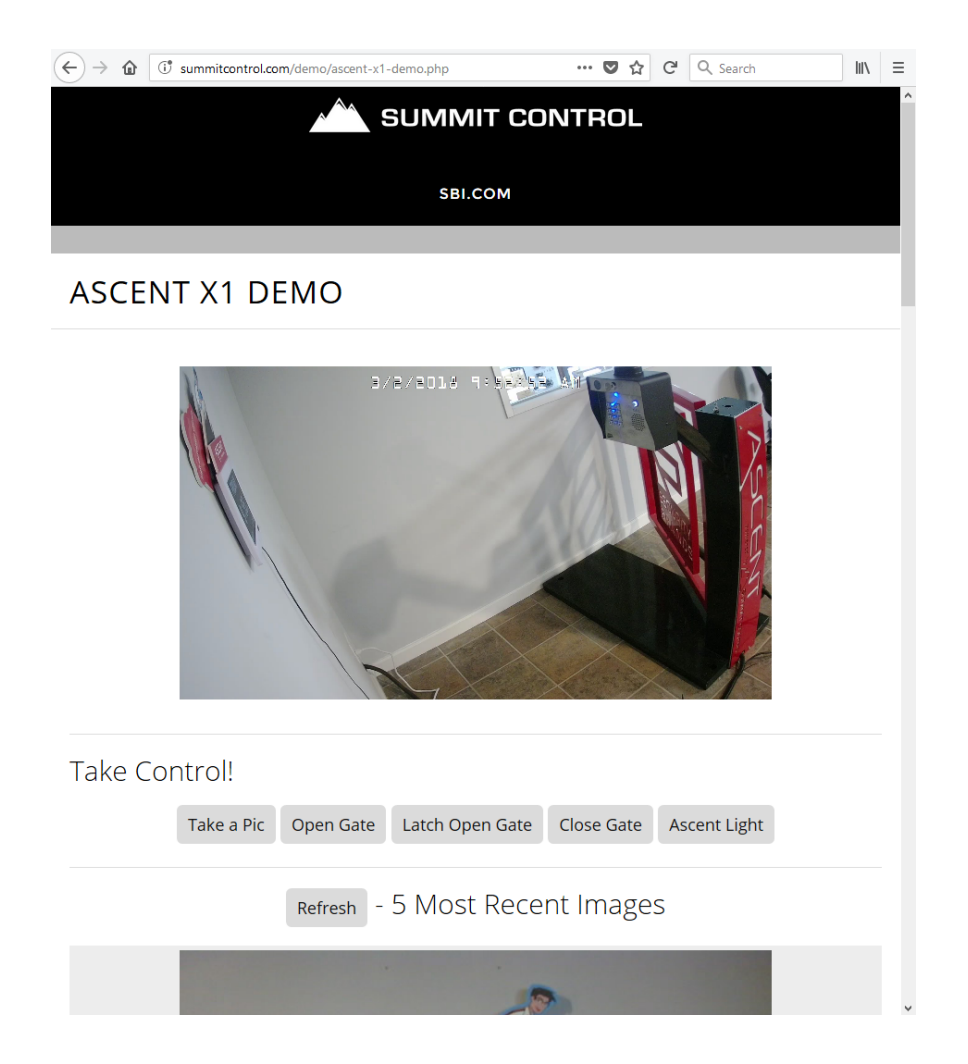

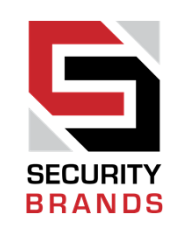

# **UP-TO-DATE ASCENT RESOURCES**

Go to summitcontrol.com/resources/

#### Go to the **Resources** page.

Here you'll find all our technical documents, including quick start guides for all Ascent models, user guides, spec sheets, and planning sheets.

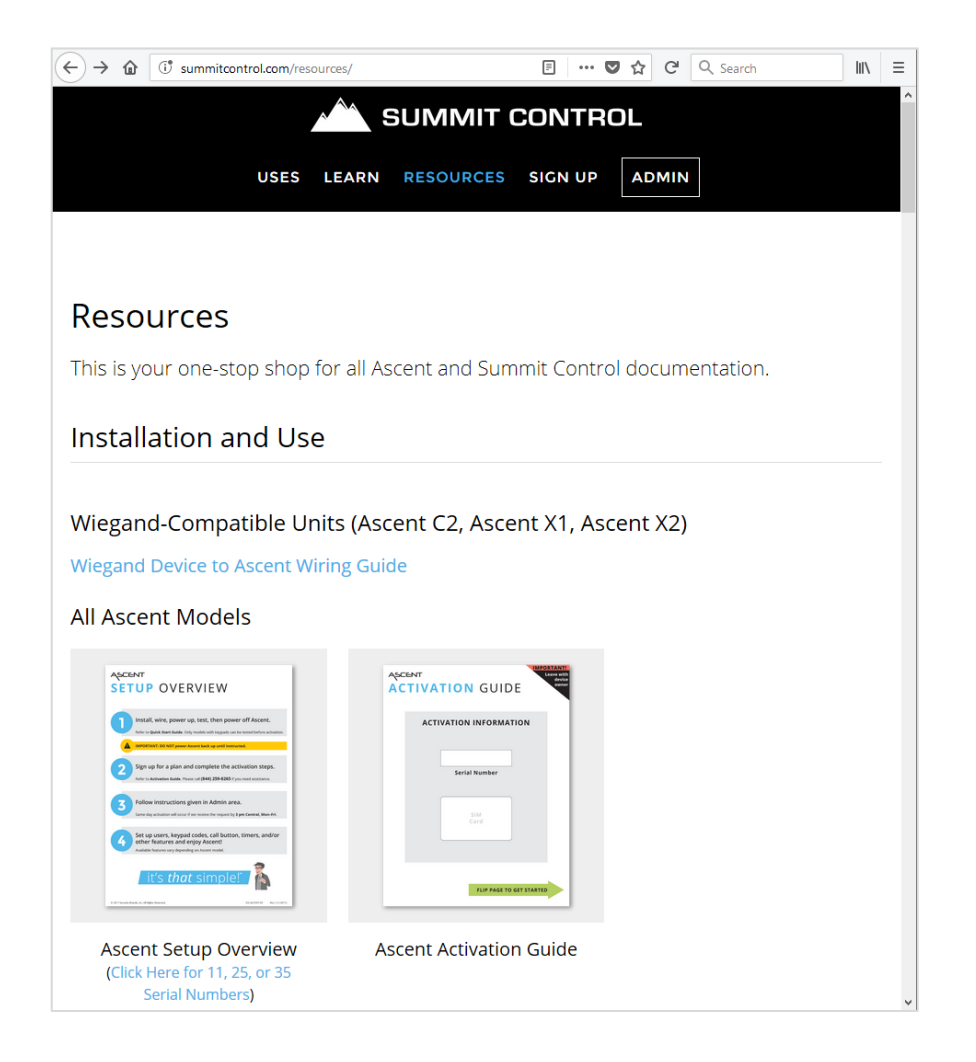

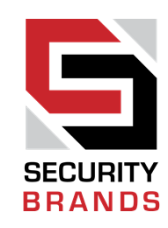

# OKAY, SO YOU'VE BOUGHT AN ASCENT UNIT

### What's next?

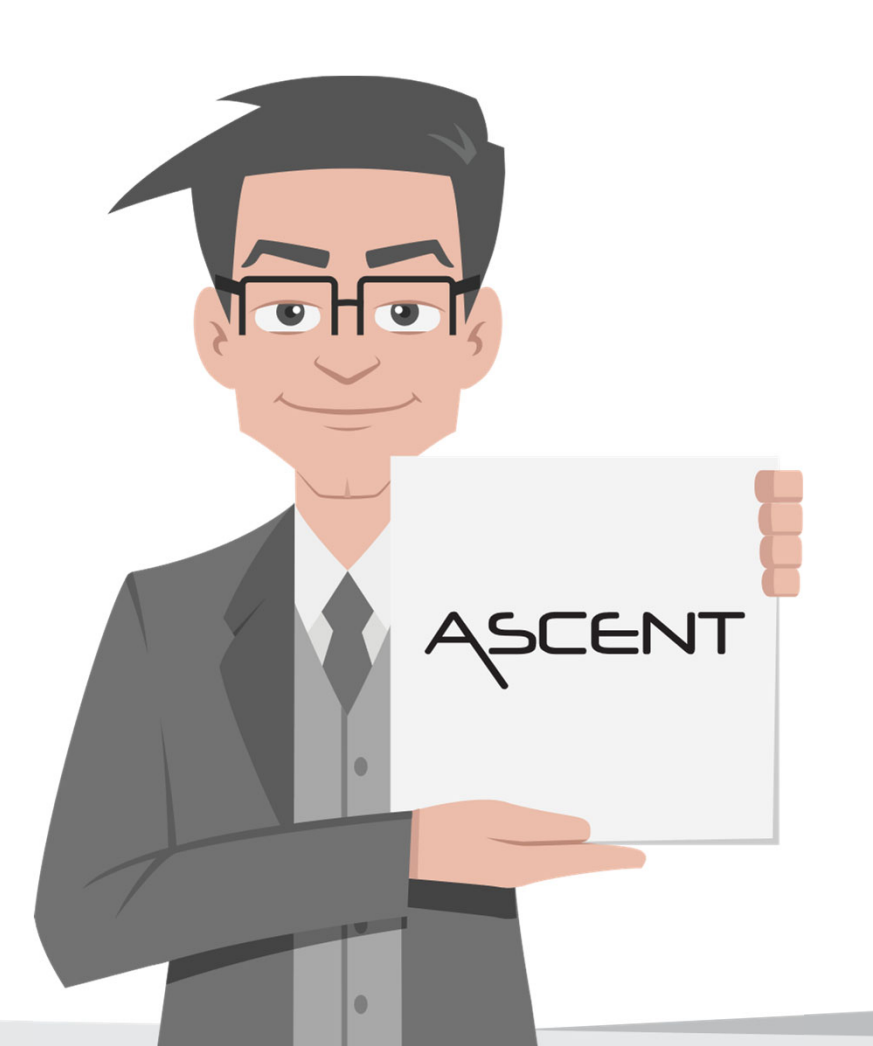

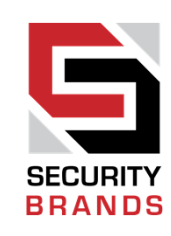

Let's set up the new unit! Grab the document entitled **Setup Overview** from the box the Ascent unit came in.

You will need a computer or tablet to complete the sign-up and activation portions of this process.

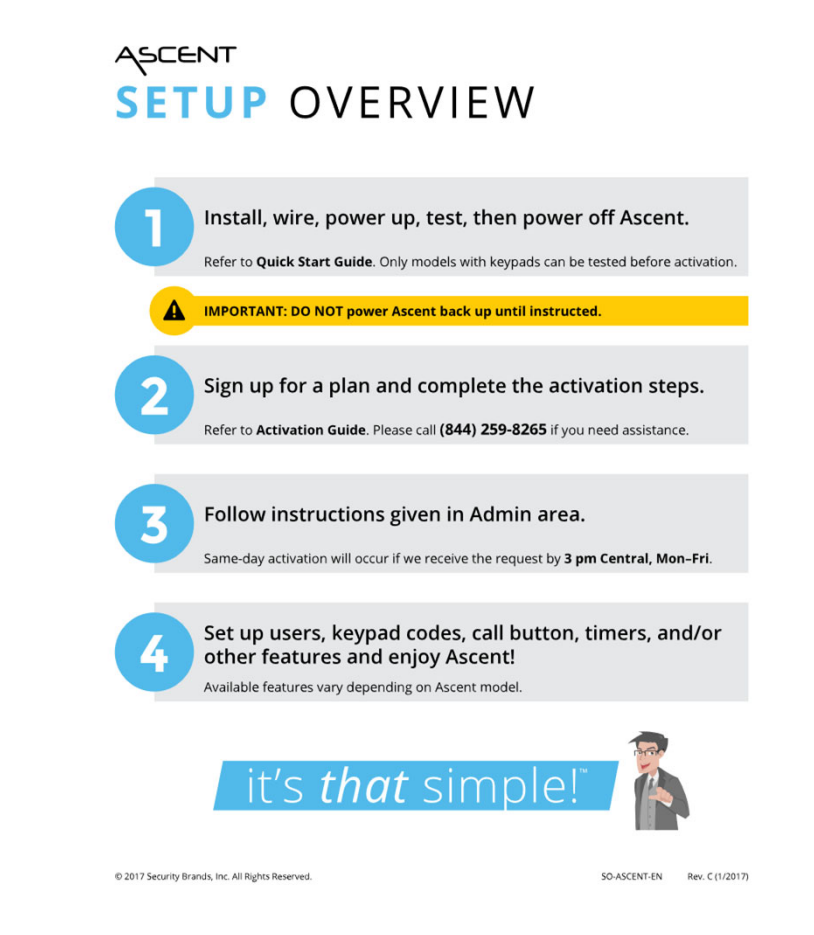

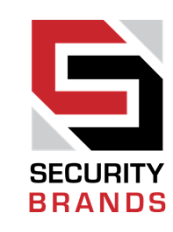

#### Let's get to work

A

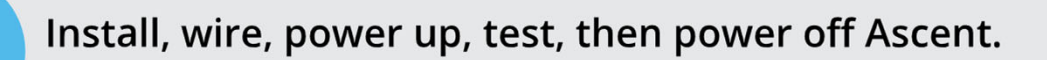

Refer to **Quick Start Guide**. Only models with keypads can be tested before activation.

IMPORTANT: DO NOT power Ascent back up until instructed.

# Grab the **Quick Start Guide** from the box your Ascent unit came in, and follow the steps given to wire up the unit.

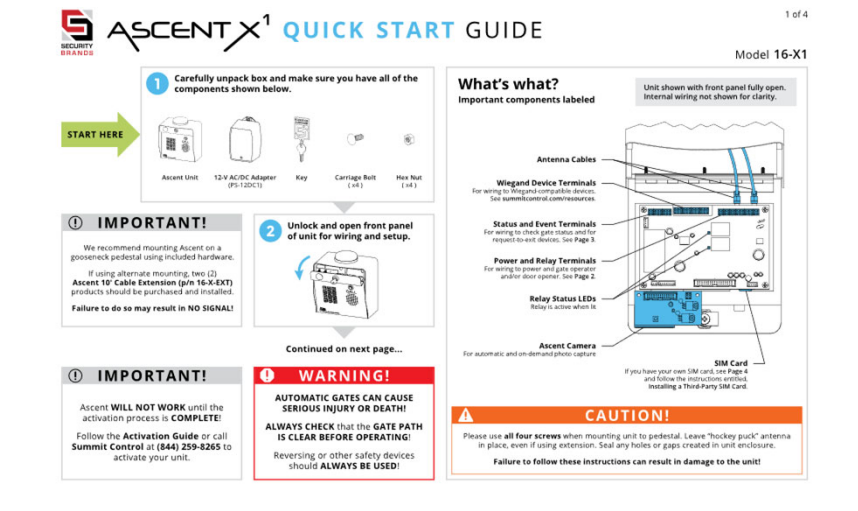

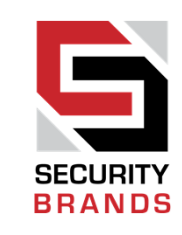

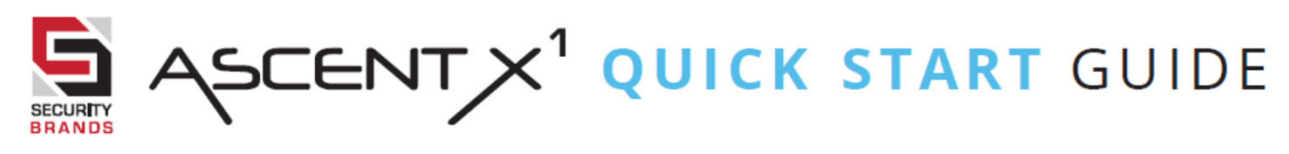

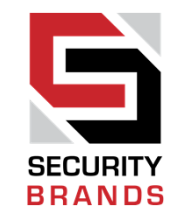

1 of 4

Model 16-X1

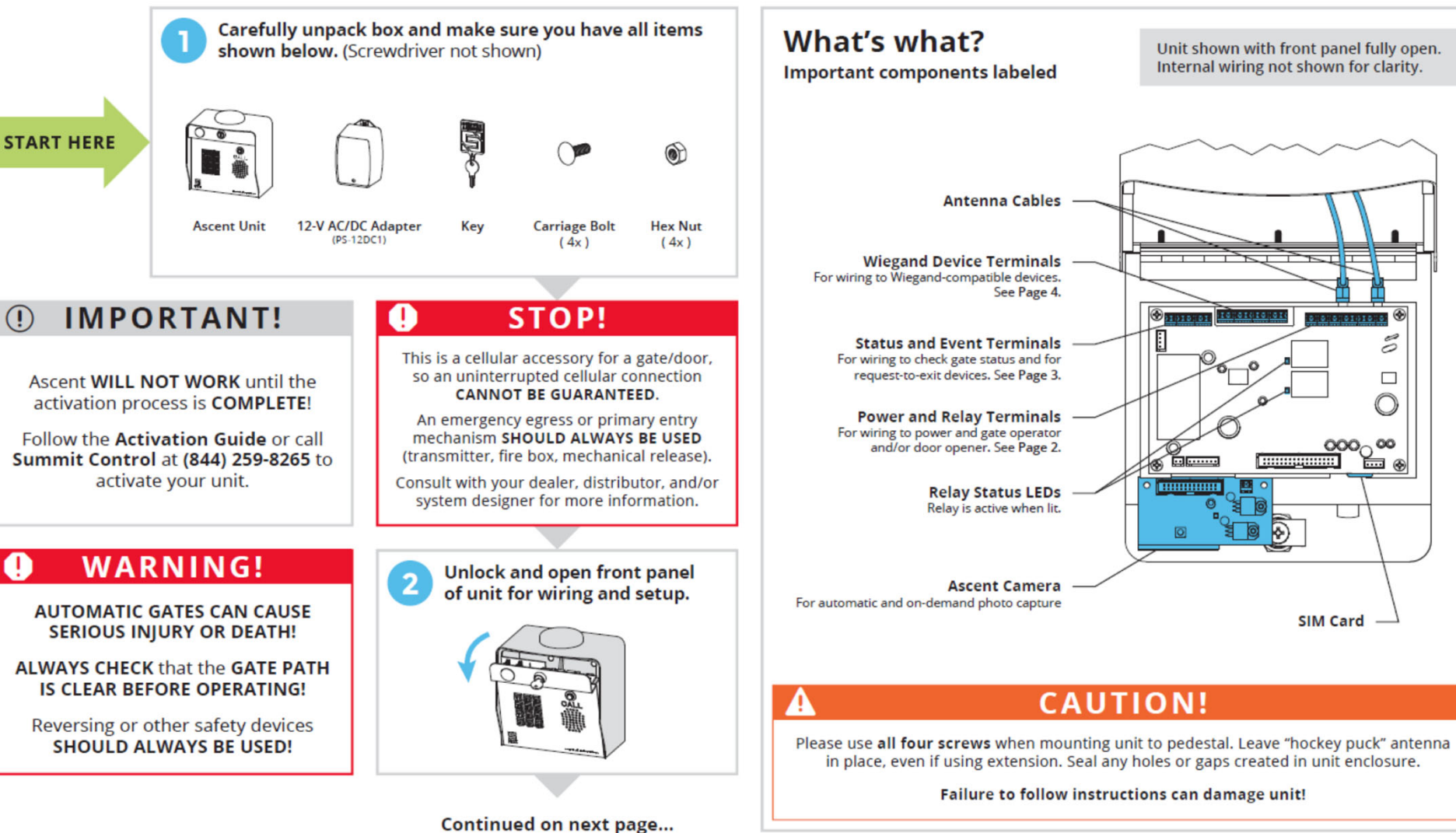

#### ASCENT X1 QUICK START GUIDE

2 of 4

Model 16-X1

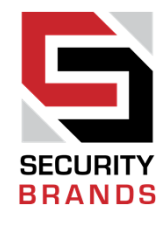

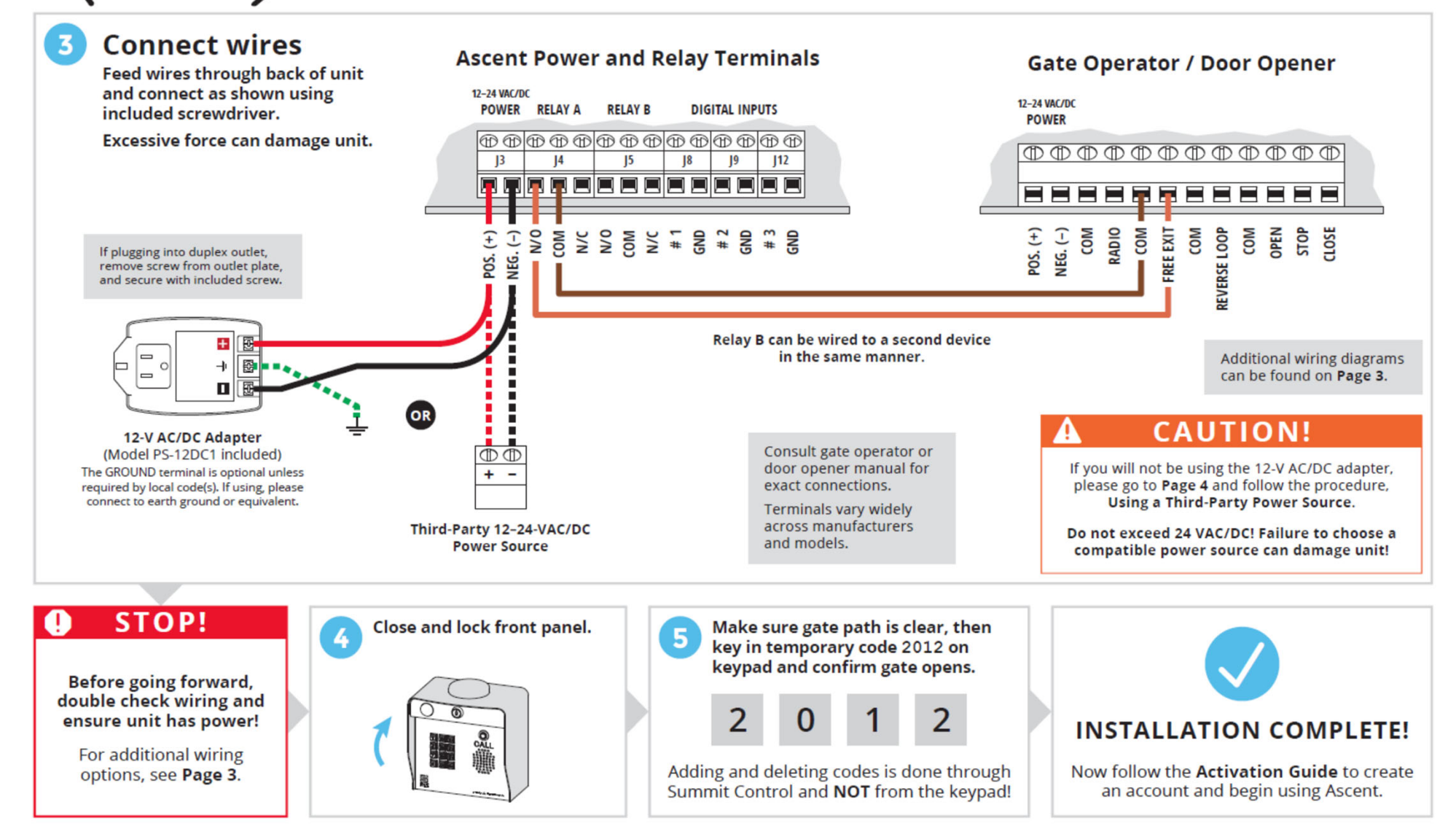

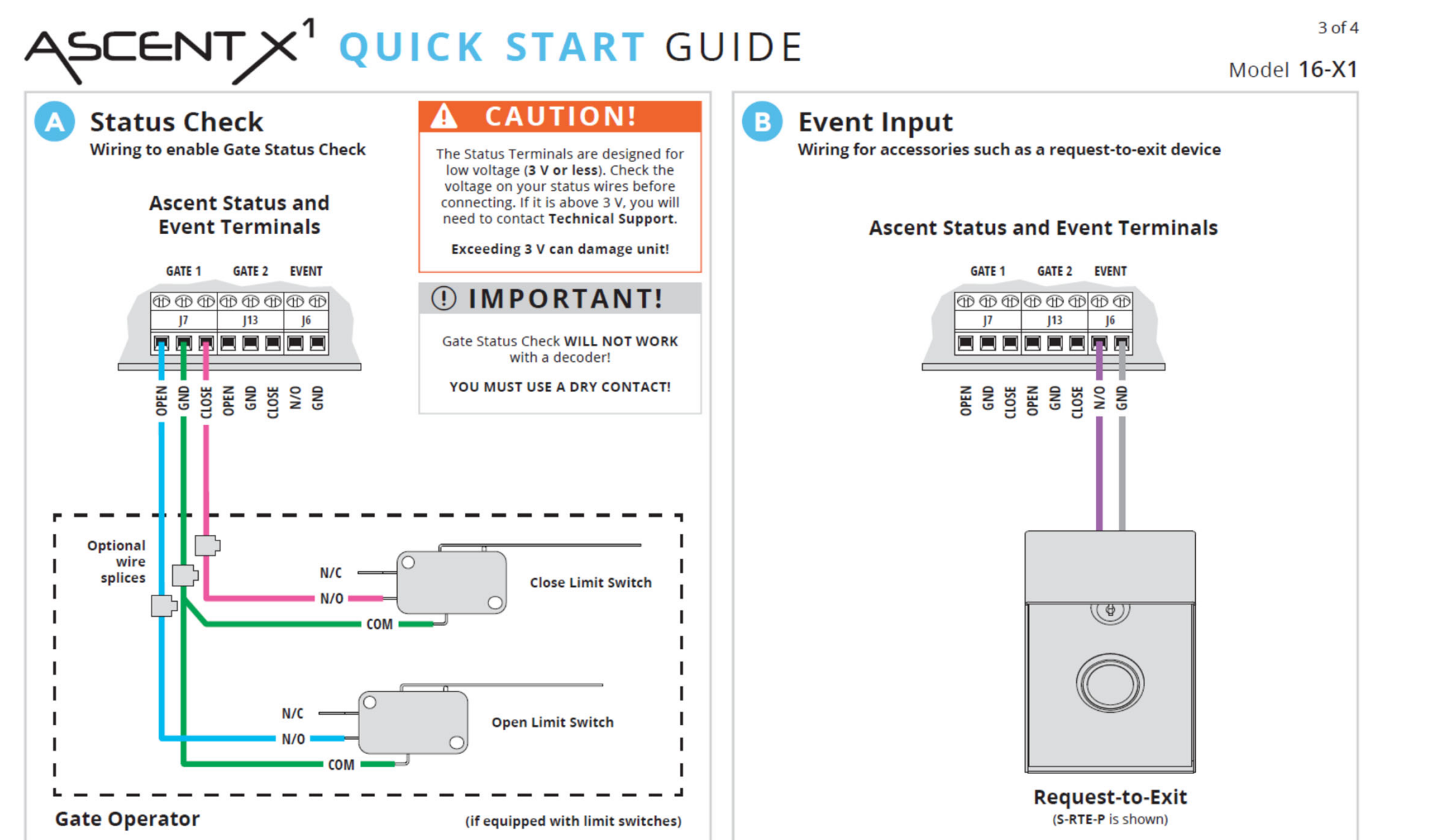

### ASCENT X1 QUICK START GUIDE

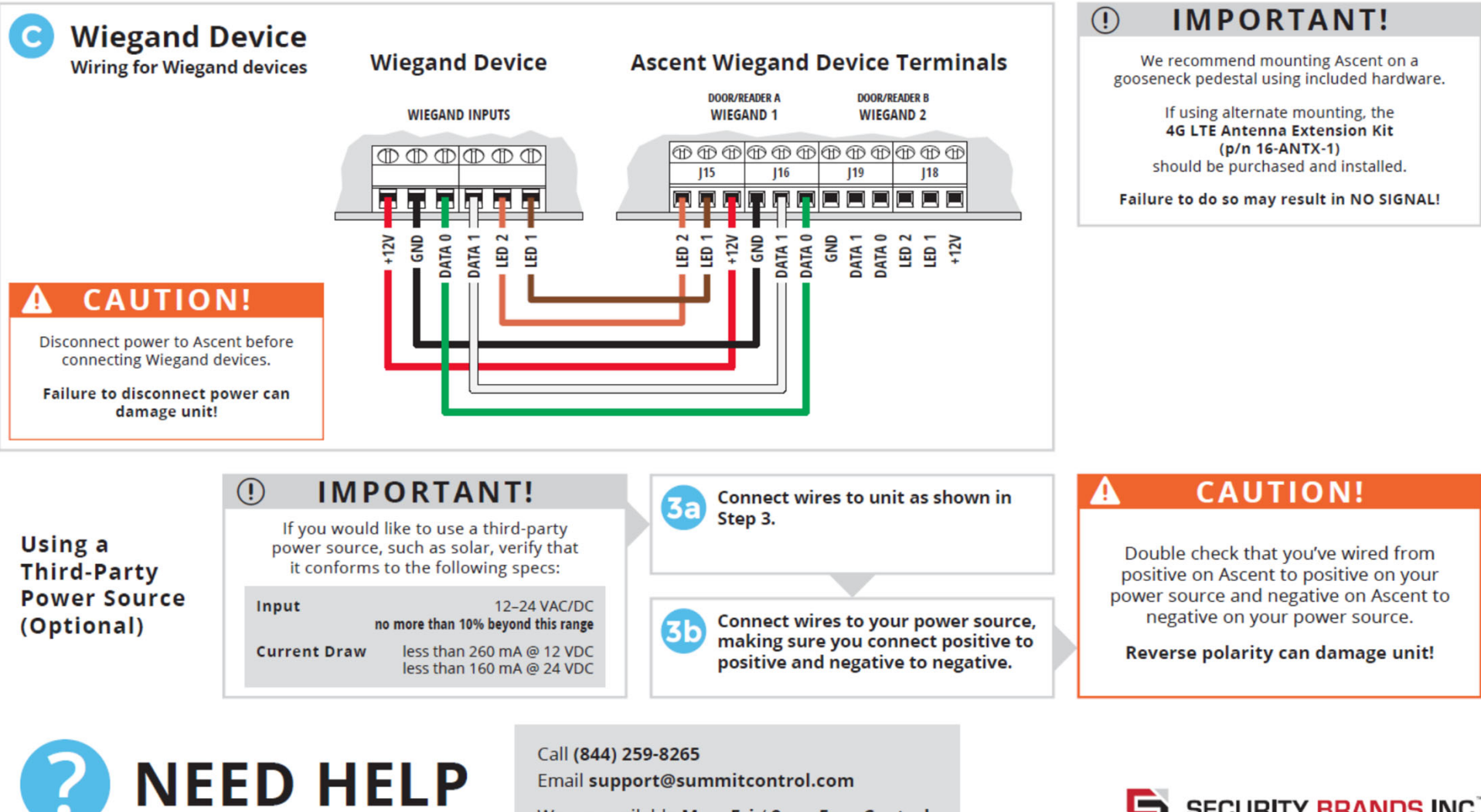

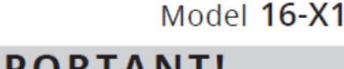

4 of 4

Call (844) 259-8265 Email support@summitcontrol.com

We are available Mon-Fri / 8am-5pm Central

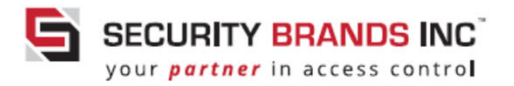

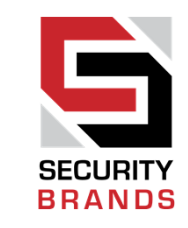

Time to get signed up and activated

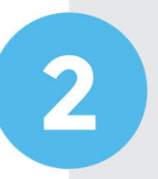

Sign up for a plan and complete the activation steps.

Refer to Activation Guide. Please call (844) 259-8265 if you need assistance.

Now grab the **Activation Guide** from the box your Ascent unit came in, and follow the steps given to sign up for a plan and get the unit activated.

This step is much easier when using a computer or tablet.

Go to summitcontrol.com/sign-up/

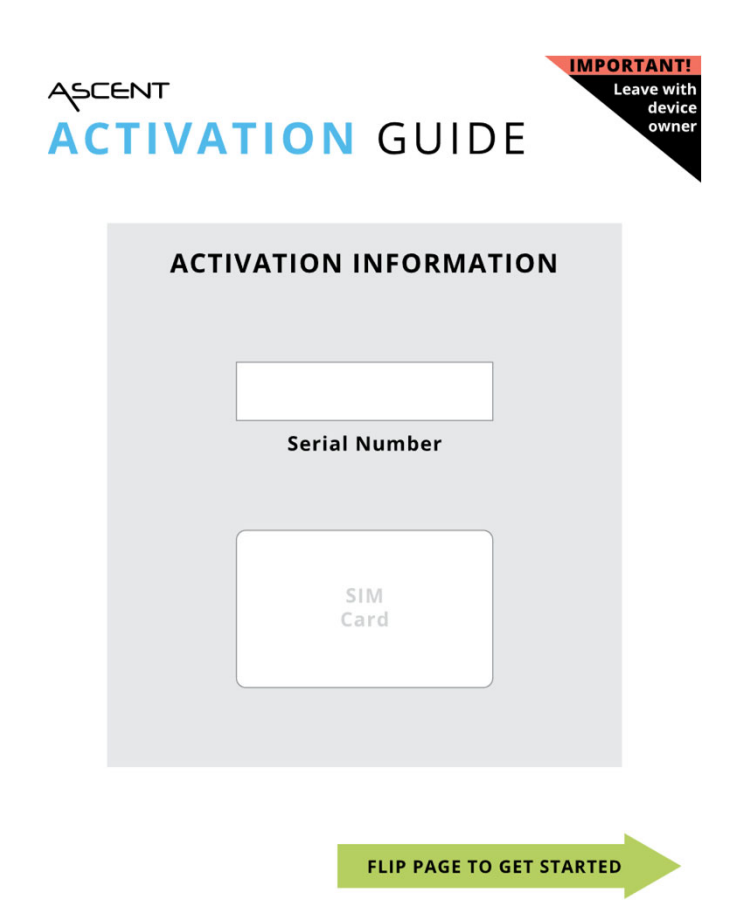

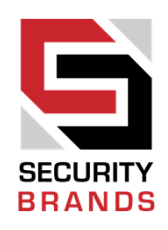

Sign-up Step 1: Choose Correct Installation Type

You should now be at **summitcontrol.com/sign-up/** 

Let's sign up for a plan.

Step 1 involves choosing the correct installation type for your customer's needs:

- Residential
- Commercial
- Multi tenant

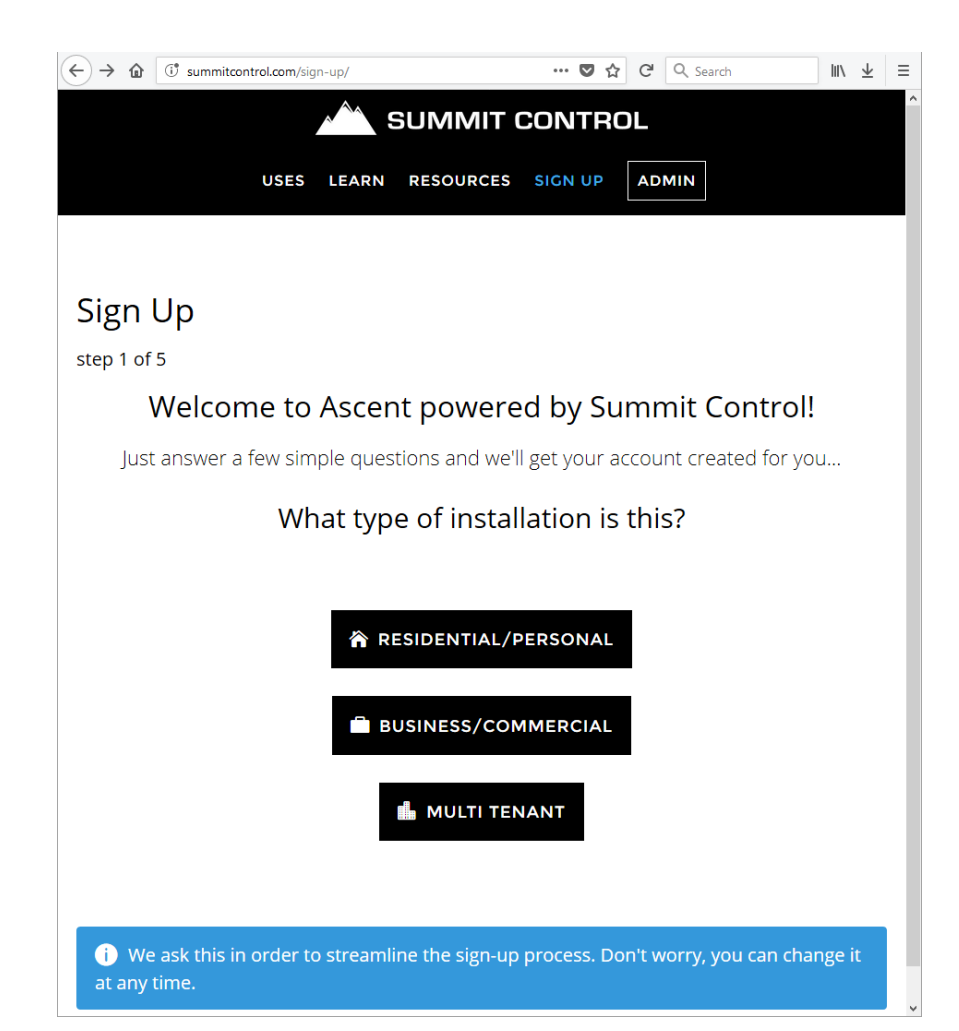

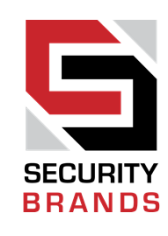

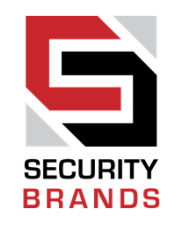

Sign-up Step 1: Choose Correct Installation Type (defined below)

#### RESIDENTIAL/PERSONAL

Single-family homes and ranch properties that are not engaged in commercial activities or business endeavors.

#### BUSINESS/COMMERCIAL

Single-tenant commercial properties that are engaged in business activities. Can accommodate a small business to a large enterprise.

Examples: tow company, mini storage, hotels, parking lots and structures, government, and other singletenant environments

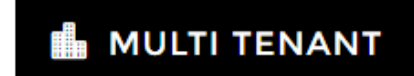

Multi-tenant commercial properties that are engaged in business activities. Can accommodate a small business to a large enterprise.

Examples: gated culs-de-sac, gated communities, apartment complexes/buildings, business parks, and other multi-tenant environments

Sign-up Step 2: Choose Product

Products available to choose depend on installation type.

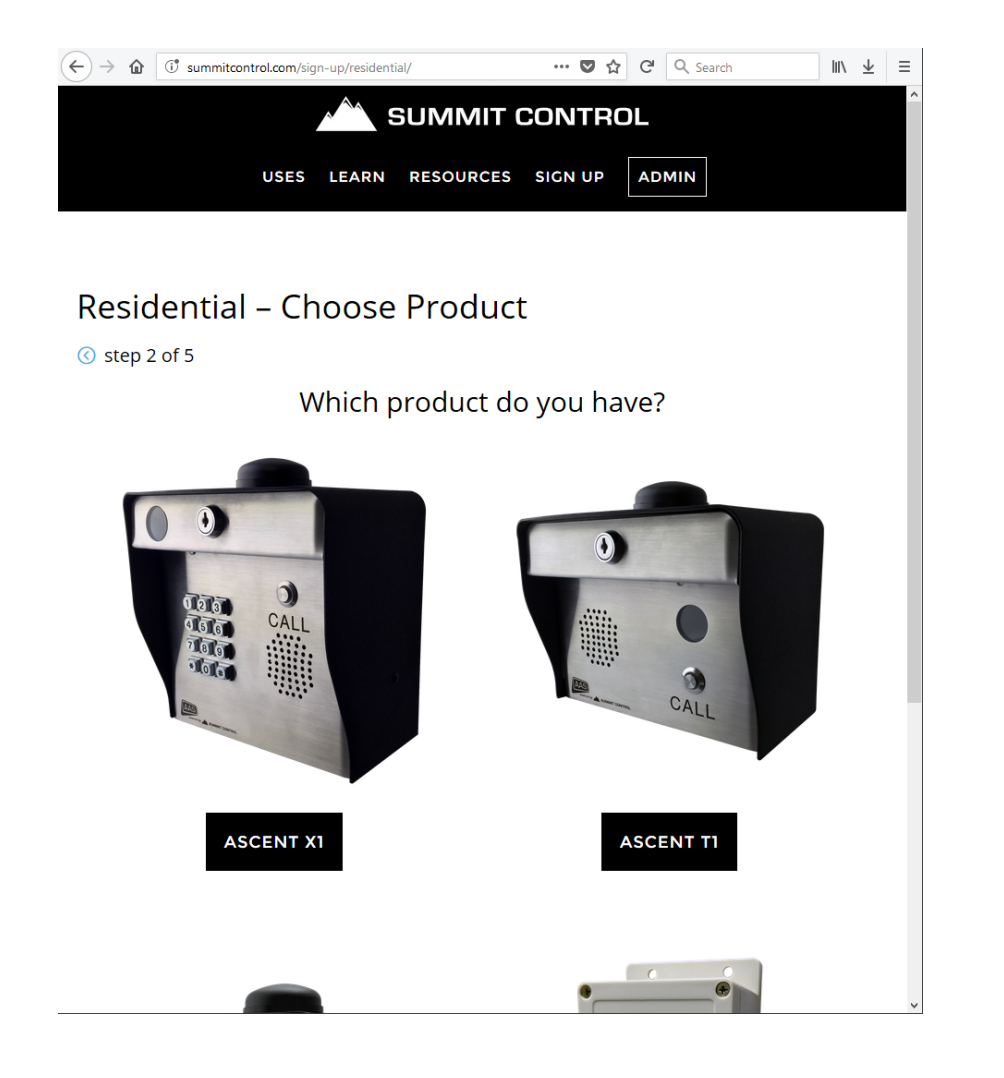

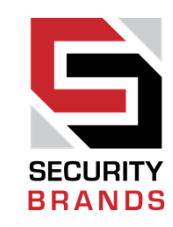

Sign-up Step 3: Choose the Right Plan

Don't miss out on all the features we offer! Compare plans with our handy comparison charts.

And make sure you never run out of minutes by adding **Unlimited Voice Minutes** to your plan.

| $\leftrightarrow$ $\rightarrow$ <b>(i)</b> summitcontrol.com/sign-up/residential/ascent-x | 1-plus/plan | 🛛 ☆ 🖸 🔍         | Search 💷 🕹             |
|-------------------------------------------------------------------------------------------|-------------|-----------------|------------------------|
| SUM                                                                                       | MIT CO      | ONTROL          |                        |
| USES LEARN RESO                                                                           | URCES       |                 |                        |
|                                                                                           |             |                 |                        |
|                                                                                           |             |                 |                        |
| Residential – Ascent X1 –                                                                 | Plans       | 5               |                        |
| 🔇 step 3 of 5                                                                             |             |                 |                        |
| Choose the plan that's right fo                                                           | or you!     |                 |                        |
| 1 0.11                                                                                    | ,           |                 | _                      |
|                                                                                           |             | Residential Plu | Residential<br>Premier |
|                                                                                           |             | from            | from                   |
|                                                                                           |             | \$29.95         | \$39.95                |
|                                                                                           |             | / mo.           | / mo.                  |
| Ascent Units <sup>1</sup>                                                                 | 0           | 1               | 3                      |
| Users <sup>2</sup>                                                                        | 0           | 25              | 50                     |
| Temporary Users <sup>3</sup>                                                              | 0           | 10              | 20                     |
| Keypad Codes <sup>4</sup>                                                                 | 0           | 75              | 100                    |
| Minutes <sup>5</sup>                                                                      | 0           | 400             | 500                    |
| Adjustable Talk-Time Duration                                                             |             | $\checkmark$    | $\checkmark$           |
| Adjustable Ring Count                                                                     |             | ~               | ~                      |
| Adjustable Mic and Speaker Volume                                                         |             | $\checkmark$    | ~                      |
| Rollover Calling <sup>6</sup>                                                             | 0           | ~               | ~                      |
| Special Event Timers                                                                      |             | $\checkmark$    | $\checkmark$           |
|                                                                                           |             |                 |                        |

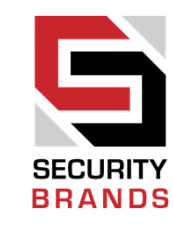

Sign-up Step 4: Confirm Plan

Now it's time to check out. Click the **Go to Checkout** button when you're ready. We give you the convenience to pay with credit card or bank draft, and we automatically charge/debit your account monthly.

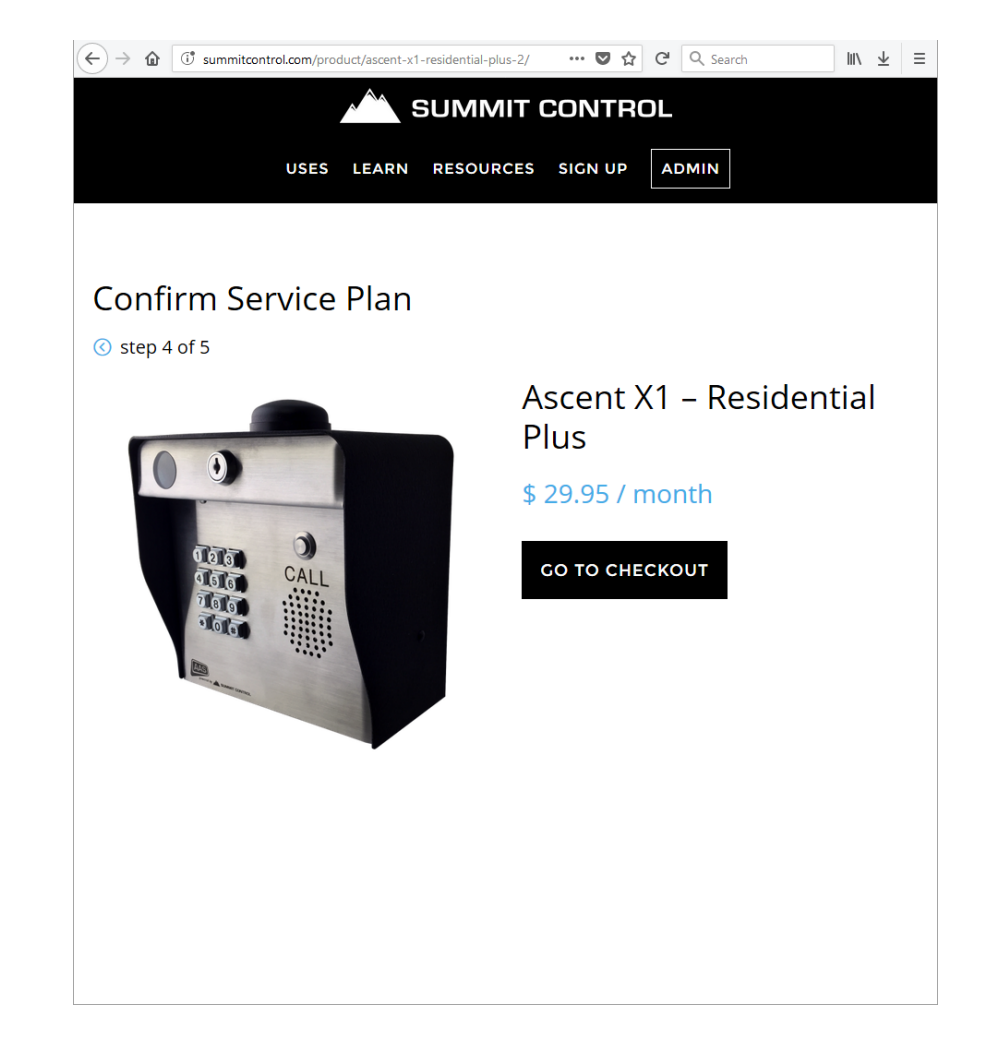

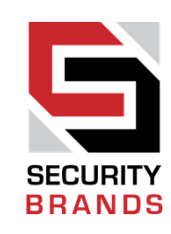

#### Sign-up Step 5: Finalize and Place Order for Ascent Plan

| $\leftrightarrow$ $\rightarrow$ <b>(1) (1) (1)</b> https://summitcontrol.com/checkout/ | 🗉 🚥 🛡 🏠 C 🔍 Search | lii\ = |
|----------------------------------------------------------------------------------------|--------------------|--------|
| Checkout                                                                               |                    |        |
| ⓒ step 5 of 5                                                                          |                    |        |
| Billing Details                                                                        |                    |        |
| Country 📩                                                                              |                    |        |
| United States (US)                                                                     |                    | *      |
| First Name <u>*</u>                                                                    | Last Name *        |        |
| Scott                                                                                  | Chatsworth         |        |
| Company Name                                                                           |                    |        |
| Security Brands, Inc.                                                                  |                    |        |
| Billing Address *                                                                      |                    |        |
| 1675 W Yale Ave                                                                        |                    |        |
| Apartment, suite, unit etc. (optio                                                     | nal)               |        |
| Town / City <u>*</u>                                                                   |                    |        |
| Englewood                                                                              |                    |        |
| State *                                                                                | Zip <u>*</u>       |        |
| Colorado                                                                               | 80110              |        |

| Ascent X1 - Residential Plus × 1 \$ 29.95 / month Subtotal Subtotal Service Fees \$ 3.88 / month Sales Tax \$ 2.47 / month Total \$ 36.30 / month  • Bank Draft  Set up your automatic monthly payment using your Bank Account. You are authorizing Summit Control to debit your account every month until you cancel. Bank Routing Number * Bank Account Number * Credit Card  Credit Card  Credit te terms and conditions.  PLACE ORDER | ↔ → 🏠 ( 🕈 🔒 https://summitcontrol.com/checkout/                                                                 |                                                                                                    | ± ≡ |
|----------------------------------------------------------------------------------------------------|----------------------------------------------------------------------------------------------------|----------------------------------------------------------------------------------------------------|-----|
| Subtotal \$ 29.95 / month   Service Fees \$ 3.88 / month   Sales Tax \$ 2.47 / month   Total \$ 36.30 / month     • Bank Draft \$ 36.30 / month     Set up your automatic monthly payment using your Bank Account. You are authorizing Summit Control to debit your account every month until you cancel.   Bank Routing Number * Bank Account Number *     • Credit Card • PLACE ORDER                                                   | Ascent X1 - Residential Plus × 1                                                                                | \$ 29.95 / month                                                                                               | ^   |
| Service Fees \$ 3.88 / month   Sales Tax \$ 2.47 / month   Total \$ 36.30 / month     • Bank Draft     Set up your automatic monthly payment using your Bank Account. You are authorizing Summit Control to debit your account every month until you cancel.   Bank Routing Number *   Bank Routing Number *   Bank Routing Number *   O Credit Card     Credit Card     PLACE ORDER                                                      | Subtotal                                                                                                    | \$ 29.95 / month                                                                                               |     |
| Sales Tax \$ 2.47 / month   Total \$ 36.30 / month <ul> <li>Bank Draft</li> <li>Set up your automatic monthly payment using your Bank Account. You are authorizing Summit Control to debit your account every month until you cancel.</li> </ul> Bank Routing Number *   Bank Routing Number *     Bank Routing Number *     Image: Credit Card     PLACE ORDER                                                                           | Service Fees                                                                                                    | \$ 3.88 / month                                                                                                |     |
| Total      • Bank Draft          Set up your automatic monthly payment using your Bank Account. You are autonizing Summit Control to debit your account every month until you cancel.    Bank Routing Number *       Bank Account Number *             O Credit Card             PLACE ORDER                                                                                                    | Sales Tax                                                                                                    | \$ 2.47 / month                                                                                                |     |
| <ul> <li>Bank Draft  </li> <li>Set up your automatic monthly payment using your Bank Account. You are authorizing Summit Control to debit your account every month until you cancel. </li> <li>Bank Routing Number * <ul> <li>Bank Account Number *</li> </ul> </li> <li>Credit Card  </li> <li>I've read and I accept the terms and conditions. </li> </ul>                                                                              | Total                                                                                                    | \$ 36.30 / month                                                                                               |     |
| <ul> <li>Credit Card I accept the terms and conditions.</li> </ul>                                                                                                    | Set up your automatic monthly paymen<br>authorizing Summit Control to debit you<br>Bank Routing Number <b>*</b> | t using your Bank Account. You are<br>ur account every month until you cancel.<br>Bank Account Number <b>*</b> |     |
| PLACE ORDER                                                                                                    | <ul> <li>Credit Card I I accept the terms and</li> </ul>                                                        | d conditions.                                                                                                  |     |
|                                                                                                    | PLAC                                                                                                    | CE ORDER                                                                                                    | 11  |
|                                                                                                    |                                                                                                    |                                                                                                    |     |

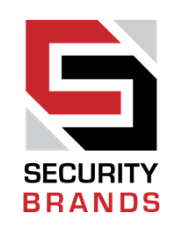

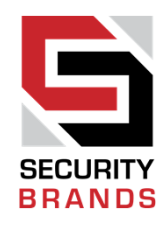

Choose a Username and Password for Admin Account Login

After the subscription plan has been purchased, we still need some more information from you.

A username and password must be provided to create the admin account.

We're almost there. Make sure you get all the way to the end!

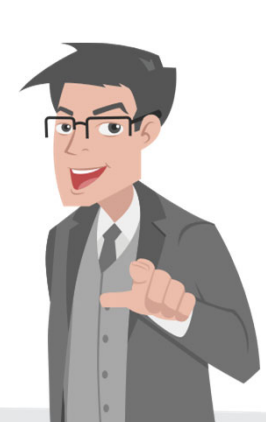

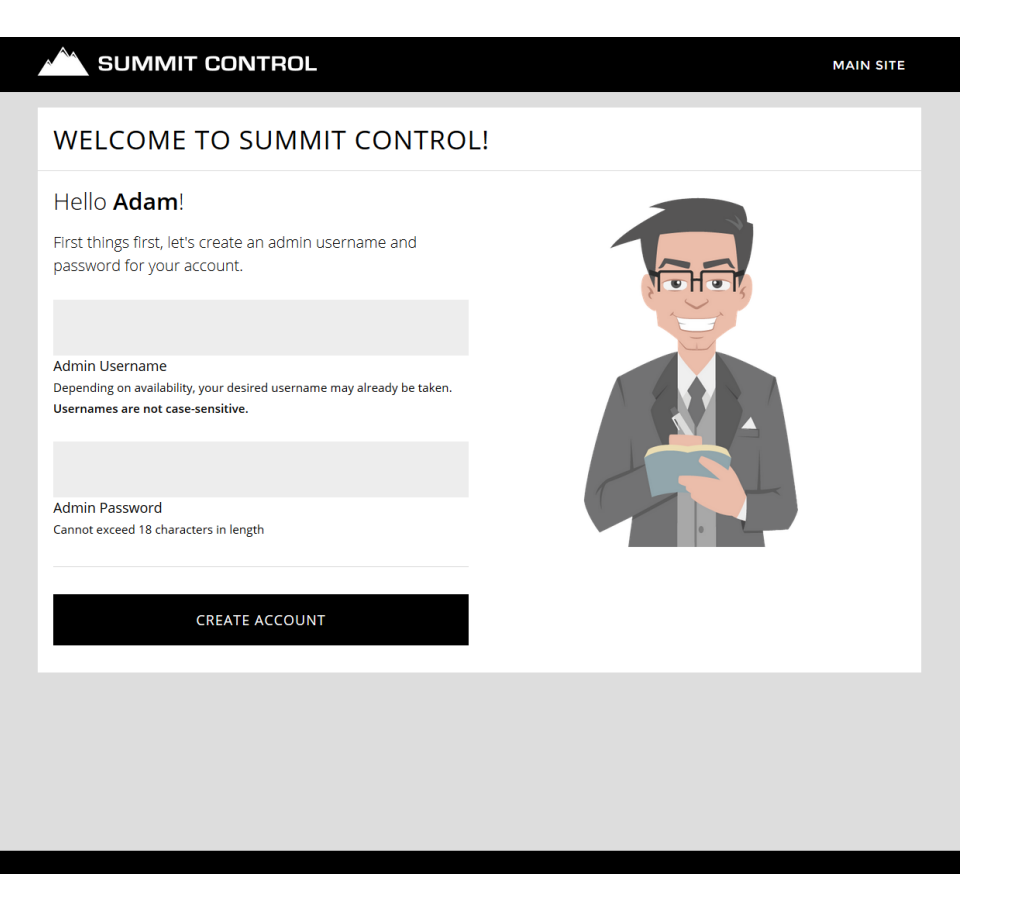

SECURITY BRANDS

Provide Ascent Unit Information

Now we need some details about the unit you have:

- Serial Number
- SIM Card Number

And for easy communication with Summit Control during activation, we also give you the option to provide your cell phone number.

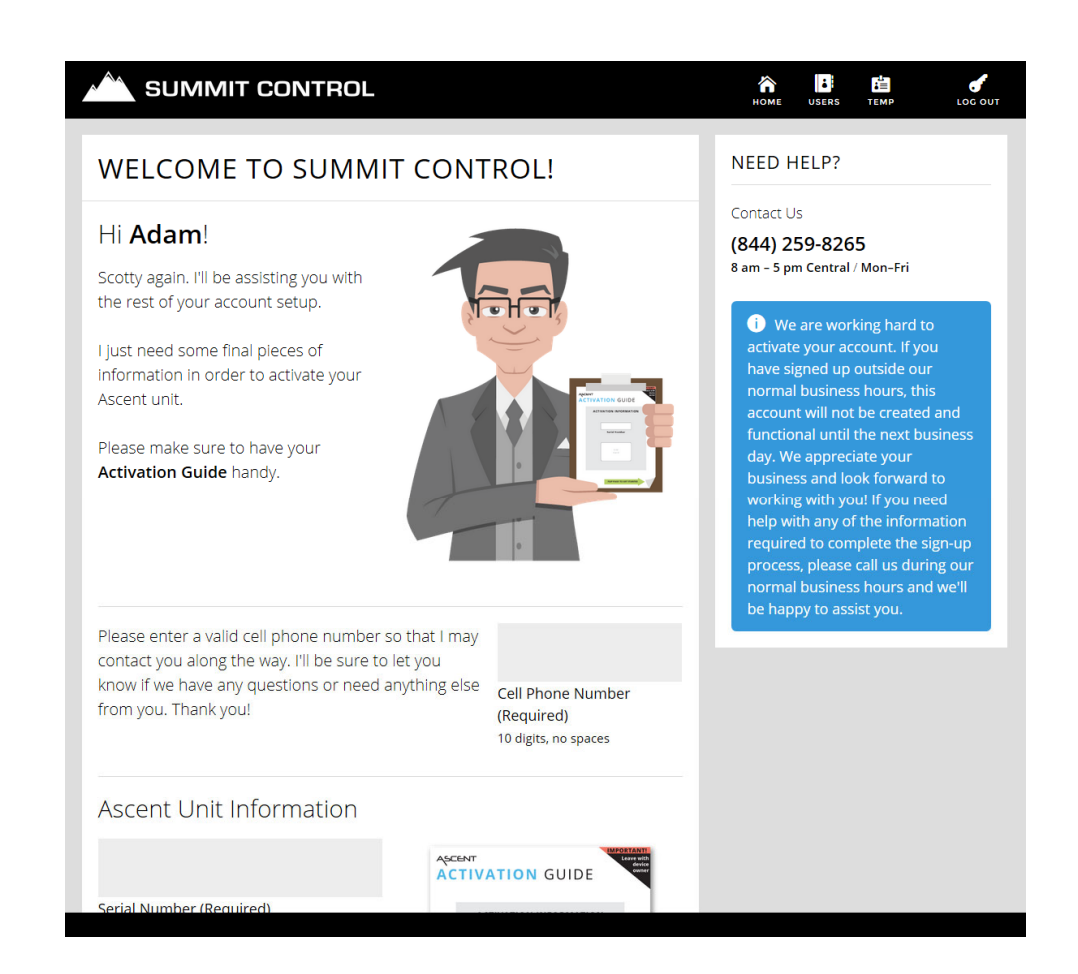

#### Sit back and relax. We'll take it from here.

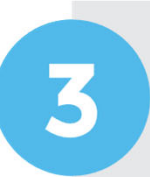

#### Follow instructions given in Admin area.

Same-day activation will occur if we receive the request by **3 pm Central, Mon-Fri**.

At this point, the Summit Control team must activate the SIM card in the Ascent unit.

During this time, you will see a message upon logging into the Admin area that describes what is happening.

Once it is done, activation is complete, and the Admin dashboard will appear.

Activations may take up to 24 hours. All activations that come in after 3pm will be processed on the next business day.

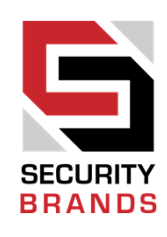

| STEP 2 OF 3                                                                                                    | NEED HELP?                                                |
|----------------------------------------------------------------------------------------------------|-----------------------------------------------------------|
| 'hank you!                                                                                                    | Contact Us                                                |
|                                                                                                    | (844) 259-8265<br>8 am - 5 pm Central / Mon-Fri           |
| Ve are now in the process of getting your SIM card activated (if you're using or<br>of ours) and getting your Ascent unit programmed. Please make sure your unit | ie .                                                      |
| s powered up.                                                                                                    | i) We are working hard to                                 |
|                                                                                                    | activate your account. If you                             |
| hank you for your patience. We'll be sure to let you know just as soon as                                                                                        | nave signed up outside our<br>normal business hours, this |
| everything is ready and you can begin using your new Ascent access                                                                                               | account will not be created and                           |
| ont of system.                                                                                                    | functional until the next business                        |
| If you signed up during our permat business hours, we should be                                                                                                  | business and look forward to                              |
| able to get this completed for you the very same day.                                                                                                    | working with you! If you need                             |
|                                                                                                    | help with any of the information                          |
|                                                                                                    | process, please call us during our                        |
|                                                                                                    | normal business hours and we'll                           |
|                                                                                                    | be happy to assist you.                                   |
|                                                                                                    |                                                           |
|                                                                                                    |                                                           |
|                                                                                                    |                                                           |
|                                                                                                    |                                                           |
|                                                                                                    |                                                           |
|                                                                                                    |                                                           |
|                                                                                                    |                                                           |
|                                                                                                    |                                                           |

If you need further assistance...

Email support@summitcontrol.com

We're available Mon-Fri / 8am-5pm Central

#### **Activation Complete**

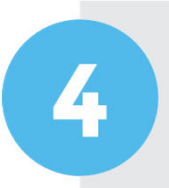

Set up users, keypad codes, call button, timers, and/or other features and enjoy Ascent!

Available features vary depending on Ascent model.

You will now see the Admin dashboard upon logging in to the Summit Control Admin area. Now you can set things up.

Go to **summitcontrol.com/resources/** to get your **Summit Control User Guide**.

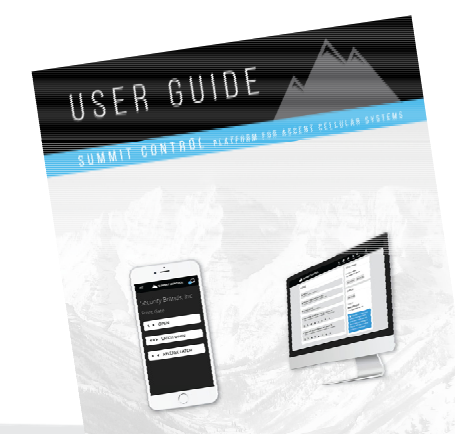

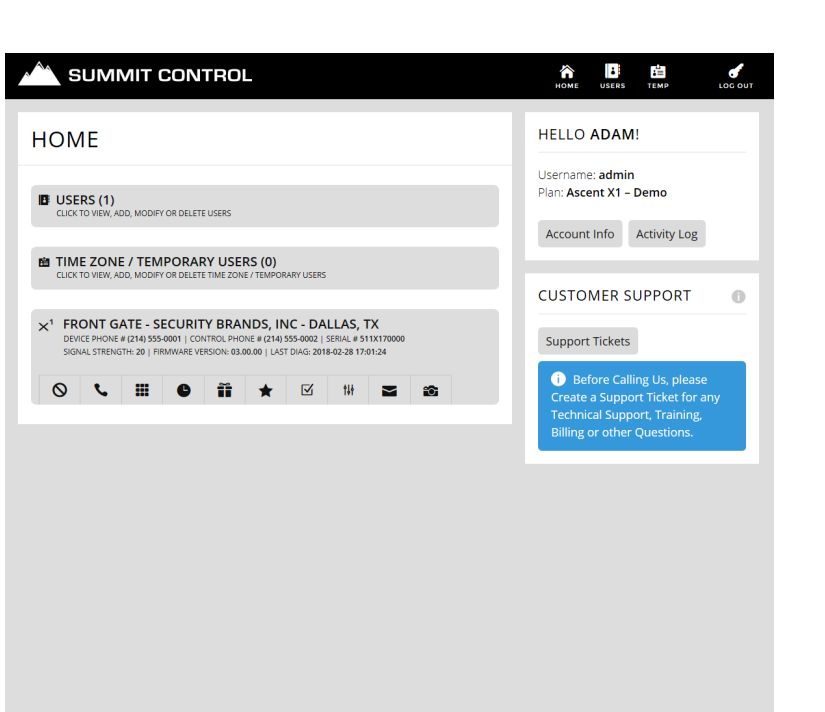

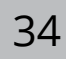

RRANDS

### **CONGRATULATIONS!**

Ascent is ready to get to work

And remember...

We're here to help!

Call us for assistance: (800) 541-5677

Or email: support@summitcontrol.com

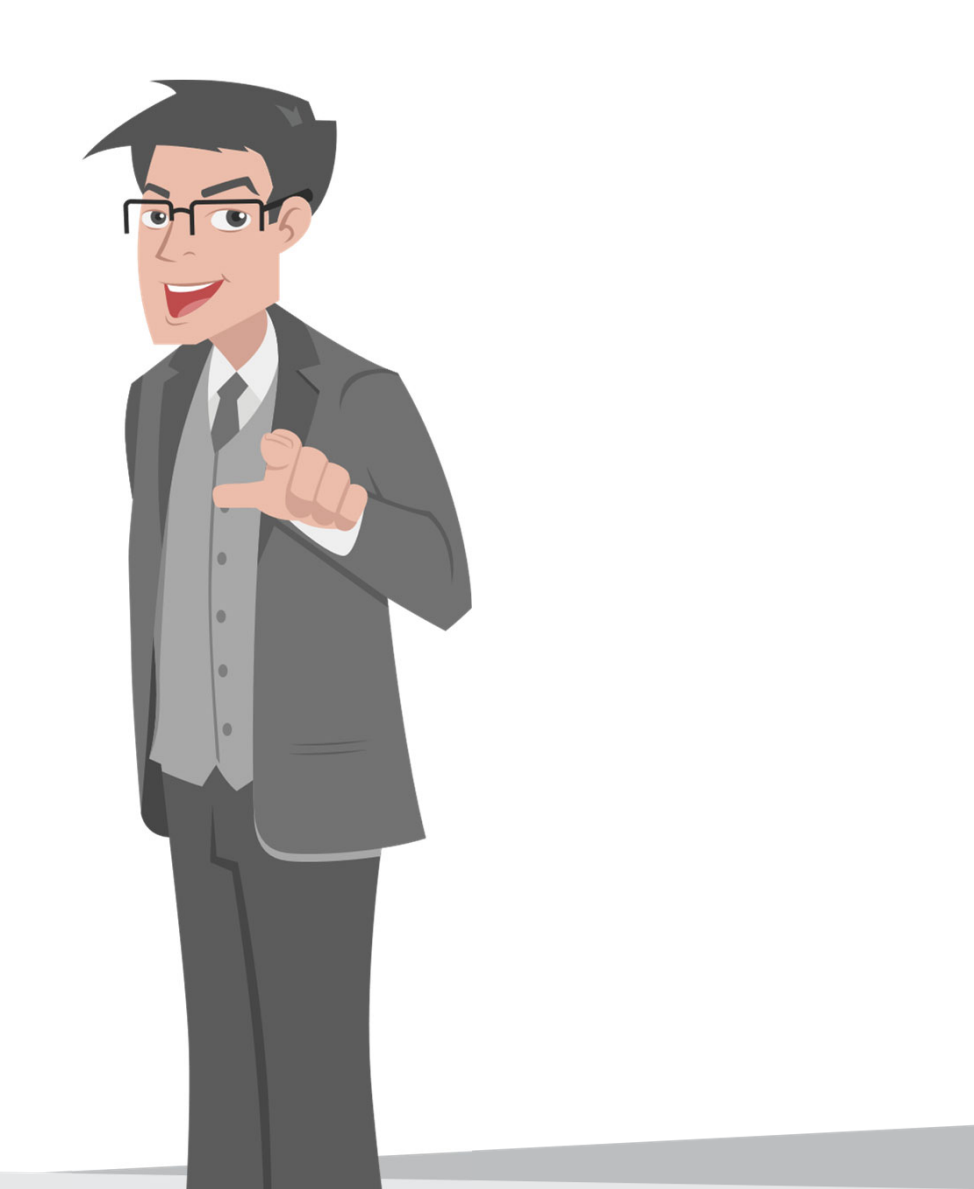

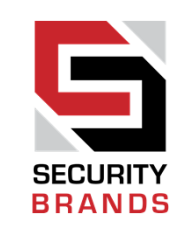

#### THE ASCENT FAMILY Powered by Summit Control

### SECURITY BRANDS

#### **Telephone Entry**

#### **Multi Tenant**

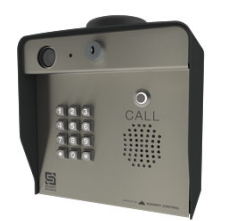

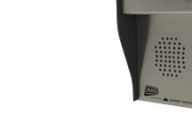

Ascent X1 16-X1

Ascent T1

16-T1

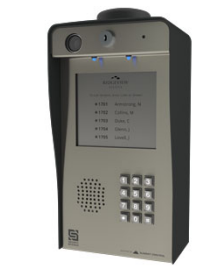

Ascent X2 16-X2

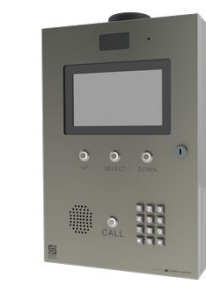

Ascent M2 16-M2

Keypads

Controllers

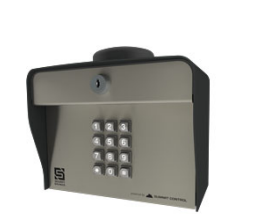

Ascent K1 25-K1

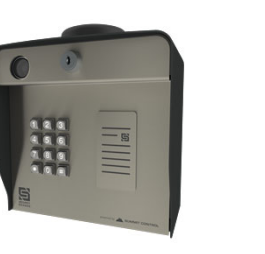

Ascent K2 25-K2

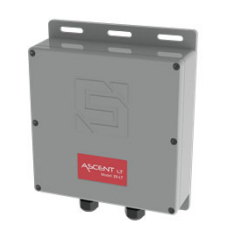

Ascent LT 25-LT

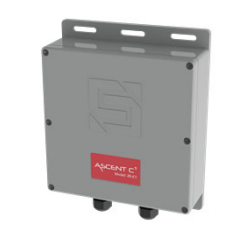

Ascent C1 25-C1

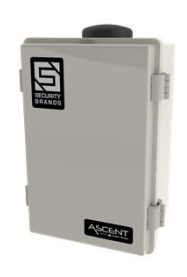

Ascent C2 25-C2